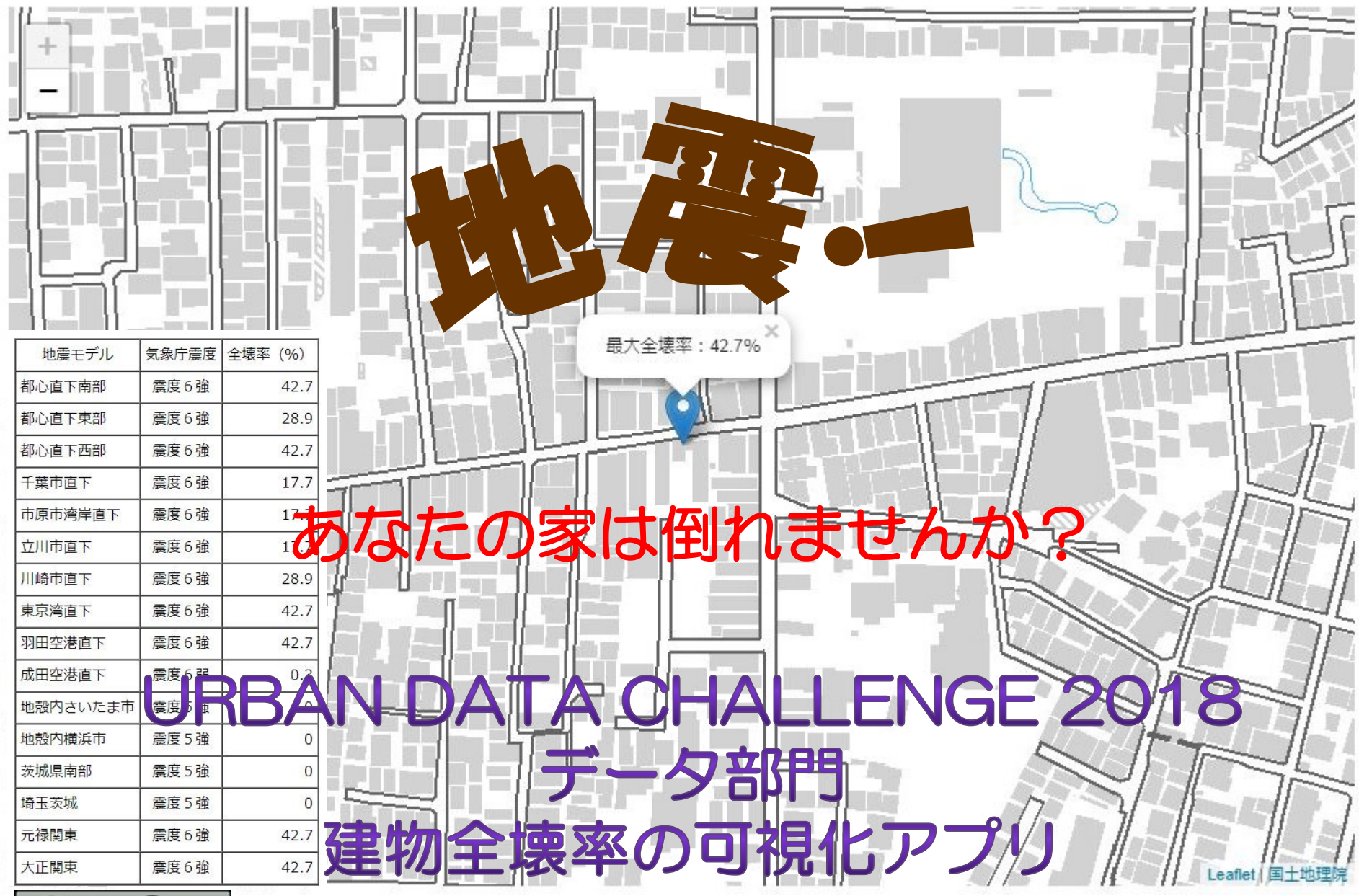

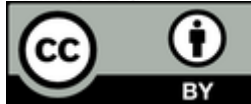

## 建物全壊率の可視化アプリとは

内閣府は、首都直下地震における想定震度をオー プンデータとして公開していますが、これを可視 化するのは\*GISを利用できる人にとっては容易な 事でしょうが、そうでない人にとっては非常に難 しいことです。また、自分の住んでいる家が、ど んな地震の時に全壊するのかを把握している人は、 多くはいません。

本アプリは、内閣府がオープンデータ化している 首都直下地震の16震源をもとにした震度分布と、 指定した建物の構造と建築年から建物全壊率を計 算し可視化するアプリです。

\*GIS: Geographic Information System

## なぜ、作成したのか?

内閣府がオープンデータ化している首都直下地震の震度 データから、一般の人が自分の家の最大震度を見つけるの は、以下の理由から非常に困難です。

① 震源ファイルが16種類 ② 1ファイルあたり約43万レコード ③ 位置情報はメッシュコード ④ 自分の家のメッシュコードは不明 そこで、地図から自分の家の震度 を見つけるアプリを作成しました。 しかし、これではありきたりなの で、建物が全壊する確率を算出し、 震源も可視化することにしました。

| 名前                                                                                                    | C:¥Apache24¥htdocs¥risk_your                                                                                                    |  |  |  |  |  |  |
|----------------------------------------------------------------------------------------------------|----------------------------------------------------------------------------------------------------|--|--|--|--|--|--|
|                                                                                                    | ウィンドウ(W) マクロ(M) その他(O) 1.1                                                                                                    |  |  |  |  |  |  |
| 码○緯度経度震度増分(AVS3                                                                                                    |                                                                                                    |  |  |  |  |  |  |
| 🐴 ①都心直下南部.csv                                                                                                    | × 1 MESH,I↓                                                                                                    |  |  |  |  |  |  |
| 🐴 ②都心直下東部slab.csv                                                                                                    | 2 5138678534,3.846↓ ■<br>3 5138679511,3.845↓ ■                                                                                                    |  |  |  |  |  |  |
| 🖳 ③都心直下西部slab.csv                                                                                                    | 4 5138679512,3.849↓<br>5 5138762712,3.699↓                                                                                                    |  |  |  |  |  |  |
| 🖳 ④千葉市直下.csv                                                                                                    | 6 5138762721,3.699↓<br>7 5138762524.3.706↓                                                                                                    |  |  |  |  |  |  |
| 🖳 ⑤市原市湾岸直下.csv                                                                                                    | 8 5138762713,3.705↓<br>9 5138762714 3 704↓                                                                                                    |  |  |  |  |  |  |
| 🖳 ⑥立川市直下.csv                                                                                                    | 10 5138762723,3.704↓<br>11 5138762542 3 7074                                                                                                    |  |  |  |  |  |  |
| 🖳 ⑦川崎市直下.csv                                                                                                    | 1215138762631 3 7081                                                                                                    |  |  |  |  |  |  |
| 🖳 ⑧東京湾直下Slab.csv                                                                                                    | :                                                                                                    |  |  |  |  |  |  |
| 🖳 ⑨羽田空港直下.csv                                                                                                    | 430046   5440549713,4.29↓                                                                                                    |  |  |  |  |  |  |
| 🖲 ⑩成田空港直下.csv                                                                                                    | 430047 5440549714,4.311↓<br>430048 5440549723,4.289↓                                                                                                    |  |  |  |  |  |  |
|                                                                                                    |                                                                                                    |  |  |  |  |  |  |
| 🖲 ⑪地殻内さいたま市.csv                                                                                                    | 430049 5440549724,4.284↓<br>430050 5440549813,4.279↓                                                                                                    |  |  |  |  |  |  |
| 🖳 ⊕地殻内さいたま市.csv<br>🖳 ⊕地殻内横浜市.csv                                                                                                    | 430049 5440549724,4.284↓<br>430050 5440549813,4.279↓<br>430051 5440549814,4.294↓<br>430052 5440549814,4.294↓                                                                                                    |  |  |  |  |  |  |
| ➡ ⊕地殻内さいたま市.csv<br>➡ ⊕地殻内横浜市.csv<br>➡ ⊕茨城県南部.csv                                                                                                    | 430049 5440549724,4.284↓<br>430050 5440549813,4.279↓<br>430051 5440549813,4.229↓<br>430052 5440549814,4.294↓<br>430053 5440549823,4.161↓<br>430053 5440549824,4.143↓<br>430054 5440549913,4.126↓                                                                                                    |  |  |  |  |  |  |
| <ul> <li>■ ⑪地殻内さいたま市.csv</li> <li>■ ⑫地殻内横浜市.csv</li> <li>■ ⑫茨城県南部.csv</li> <li>■ ⑭茨城県南部.csv</li> </ul>                                                                                                    | 430049 5440549724,4.284↓<br>430050 5440549813,4.279↓<br>430051 5440549813,4.294↓<br>430052 5440549823,4.161↓<br>430053 5440549824,4.143↓<br>430054 5440549913,4.126↓<br>430056 5440549914,4.23↓<br>430056 5440549923,4.212↓                                                                                                    |  |  |  |  |  |  |
| <ul> <li>              ・動地設内さいたま市.csv      </li> <li>             ・動地設内横浜市.csv         </li> <li>             ・動・のが、             ・・・・・・・・・・・・・・・・・・・・・・・・・</li></ul>                                                                                                    | 430049 5440549724,4.284↓<br>430050 5440549813,4.279↓<br>430051 5440549813,4.229↓<br>430052 5440549813,4.294↓<br>430053 5440549823,4.161↓<br>430053 5440549913,4.126↓<br>430055 5440549913,4.126↓<br>430056 5440549914,4.23↓<br>430056 5440549923,4.212↓<br>430057 5440549923,4.212↓<br>430058 5440559013,4.126↓<br>430058 5440559013,4.126↓ |  |  |  |  |  |  |
| <ul> <li>         ④ ①地殻内さいたま市.csv     </li> <li>         〇 ②地殻内横浜市.csv     </li> <li>         ④ ③茨城県南部.csv     </li> <li>         ④ ③茨城県京都.csv     </li> <li>         ④ 匈埼玉茨城.csv     </li> <li>         ● 一律震源地殻内(Mw6.8)・     </li> <li>         ● 元禄関東地震.csv     </li> </ul>                                                                                                    | 430049 5440549724,4.284↓<br>430050 5440549813,4.279↓<br>430051 5440549813,4.279↓<br>430052 5440549823,4.161↓<br>430053 5440549823,4.161↓<br>430055 5440549913,4.126↓<br>430055 5440549914,4.23↓<br>430056 5440549914,4.23↓<br>430056 5440549923,4.212↓<br>430058 5440559013,4.174↓<br>430059 5440559014,4.155↓                              |  |  |  |  |  |  |
| <ul> <li> <sup>1</sup> 即地殻内さいたま市.csv      </li> <li> <sup>1</sup> 即地殻内横浜市.csv     </li> <li> <sup>1</sup> 即茨城県南部.csv     </li> <li> <sup>1</sup> 即茨城県南部.csv     </li> <li> <sup>1</sup> 即茨城.csv     </li> <li> <sup>1</sup> 回茨城.csv     </li> <li> <sup>1</sup> 回茨城.csv     </li> <li> <sup>1</sup> 回茨城.csv     </li> <li> <sup>1</sup> 回茨城.csv     </li> <li> <sup>1</sup> 回茨城.csv     </li> <li> <sup>1</sup> 回茨城.csv     </li> <li> <sup>1</sup> 回茨城.csv     </li> <li> <sup>1</sup> 回茨城.csv     </li> <li> <sup>1</sup> □         <sup>1</sup> □         <sup>1</sup> □</li></ul> | 430049 5440549724,4.284↓<br>430050 5440549813,4.279↓<br>430051 5440549813,4.279↓<br>430052 5440549814,4.284↓<br>430053 5440549823,4.161↓<br>430053 5440549913,4.126↓<br>430056 5440549914,4.23↓<br>430056 5440549924,4.076↓<br>430056 5440549924,4.076↓<br>430058 5440559013,4.174↓<br>430059 5440559014,4.155↓<br>430060 [E0F]             |  |  |  |  |  |  |

使用データ

### G空間情報センターに登録されている内閣府「首都直下 地震モデル検討会」の計測震度を使用しました。

|                                                                                                    | マップ ■カート ▲マイページ ◆                                                              |
|----------------------------------------------------------------------------------------------------|--------------------------------------------------------------------------------|
| G空間情報センター                                                                                                    | データセット / 組織 / カテゴリ / アプリ                                                       |
| ☆ / 組織 / 内閣府 首都直下                                                                                                    | 「地震モデル検討会                                                                      |
| <b>内閣府</b><br>Cabinet Office, Government of Japan<br>内閣府 首都直下地震                                                                                                    | <ul> <li>データセット</li> <li>● About</li> <li>▲ 管理</li> <li>● データセットを追加</li> </ul> |
| モデル検討会<br>内閣府の首都直下地震モデル検                                                                                                    | データセット検索 Q                                                                     |
| 討会において検討を行なった各<br>地震における震度分布・浸水域<br>等に係るデータです。 【提供<br>データ】強震断層モデルに関<br>するもの 計測震度 (表層震度<br>増分dI、avs30含む)、液状化<br>指数 (PL値) 、液状化応下量デ<br>ータ 深い地盤構造モデル 強震<br>断層パラメータ (小断層の経度<br>緯度、深さ、走向、傾斜角、す<br>べり角等) もっと読む | 11 件のデータセットが見つかりました 並び願: 有償データ&更新日 ▼ サムネイル非表示 首都直下_強震公開データ 内閣府 首都直下地震モデル検討会    |
| フォロワー データセット                                                                                                    |                                                                                |

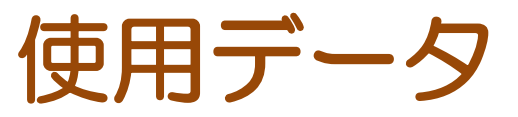

### 内閣府が平成17年3月に公開した「地震防災マップ作成 技術資料」に掲載されている「計測震度ー建物全壊率関係 表」を使用しました。

| 参考资料          | この表し  | 表Ⅱ.2-2-、           | <ol> <li>計測震度</li> <li>い解説につ</li> </ol> | ー建物全壊     | 率関係表( <sup>:</sup><br>末の「(本者 | 構造別・建築<br>)計測価度。 | <b>長年別)</b><br>▶ 建物会壊惑σ                 |           |  |  |
|---------------|-------|--------------------|-----------------------------------------|-----------|------------------------------|------------------|-----------------------------------------|-----------|--|--|
|               | 関係」を参 | 診照のこと。             | A MARCIC 2                              | e ciacig. | AC\$2.1 (\$844)              | 7 010000000      | 2 AE 10 12 AE 10                        |           |  |  |
|               |       | 太浩建物の全接座 非太浩建物の全接座 |                                         |           | 木造建物の全装率                     |                  |                                         | 非木造建物の全壊率 |  |  |
|               | 震度    | S34 以前             | S35~S55                                 | S56 以降    | S46 以前                       | S47~S55          | S56 以降                                  |           |  |  |
|               | 5.0   | 0                  | 0                                       | 0         | 0                            | 0                | 0                                       |           |  |  |
|               | 5.1   | 0                  | 0                                       | 0         | 0                            | 0                | 0                                       |           |  |  |
|               | 5.2   | 0                  | 0                                       | 0         | 0                            | 0                | 0                                       |           |  |  |
|               | 5.3   | 0                  | 0                                       | 0         | 0                            | 0                | 0                                       |           |  |  |
| 地震防災マップ作成技術資料 | 5.4   | 0                  | 0                                       | 0         | 0                            | 0                | 0                                       |           |  |  |
|               | 5.5   | 0.003              | 0.002                                   | 0         | 0.002                        | 0.002            | 0                                       |           |  |  |
|               | 5.6   | 0.008              | 0.006                                   | 0.001     | 0.004                        | 0.004            | 0.001                                   |           |  |  |
|               | 5.7   | 0.021              | 0.014                                   | 0.002     | 0.007                        | 0.006            | 0.001                                   |           |  |  |
|               | 5.8   | 0.048              | 0.03                                    | 0.004     | 0.012                        | 0.01             | 0.002                                   |           |  |  |
|               | 5.9   | 0.097              | 0.059                                   | 0.009     | 0.02                         | 0.017            | 0.004                                   |           |  |  |
|               | 6.0   | 0.177              | 0.106                                   | 0.015     | 0.031                        | 0.026            | 0.006                                   |           |  |  |
|               | 6.1   | 0.289              | 0.174                                   | 0.027     | 0.048                        | 0.039            | 0.01                                    |           |  |  |
|               | 6.2   | 0.427              | 0.266                                   | 0.044     | 0.072                        | 0.058            | 0.015                                   |           |  |  |
|               | 6.3   | 0.573              | 0.377                                   | 0.07      | 0.104                        | 0.082            | 0.023                                   |           |  |  |
|               | 6.4   | 0.711              | 0.5                                     | 0.106     | 0.145                        | 0.114            | 0.033                                   |           |  |  |
|               | 6.5   | 0.823              | 0.623                                   | 0.153     | 0.195                        | 0.154            | 0.048                                   |           |  |  |
|               | 6.6   | 0.903              | 0.734                                   | 0.213     | 0.255                        | 0.202            | 0.067                                   |           |  |  |
|               | 6.7   | 0.952              | 0.826                                   | 0.285     | 0.323                        | 0.258            | 0.091                                   |           |  |  |
|               | 6.8   | 0.979              | 0.894                                   | 0.367     | 0.397                        | 0.322            | 0.122                                   |           |  |  |
|               | 6.9   | 0.992              | 0.941                                   | 0.455     | 0.476                        | 0.391            | 0.159                                   |           |  |  |
|               | 7.0   | 0.997              | 0.97                                    | 0.545     | 0.556                        | 0.463            | 0.202                                   |           |  |  |
| 平成 17 年 3 月   | 7.1   | 0.997              | 0.97                                    | 0.545     | 0.556                        | 0.463            | 0.202                                   |           |  |  |
|               | 7.2   | 0.997              | 0.97                                    | 0.545     | 0.556                        | 0.463            | 0.202                                   |           |  |  |
| 内閣府(防災担当)     | 7.3   | 0.997              | 0.97                                    | 0.545     | 0.556                        | 0.463            | 0.202                                   |           |  |  |
|               | 7.4   | 0.997              | 0.97                                    | 0.545     | 0.556                        | 0.463            | 0.202                                   |           |  |  |
|               | 7.5   | 0.997              | 0.97                                    | 0.545     | 0.556                        | 0.463            | 0.202                                   |           |  |  |
|               |       |                    |                                         | - 109     | -                            |                  | ,,,,,,,,,,,,,,,,,,,,,,,,,,,,,,,,,,,,,,, |           |  |  |

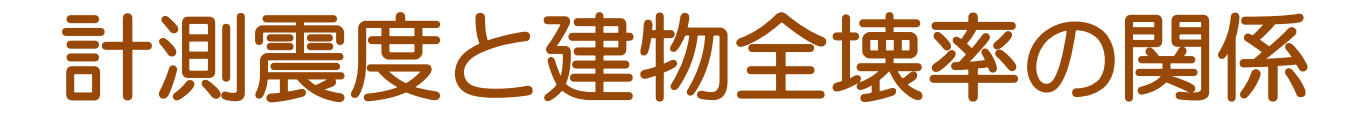

# 計測震度と建物全壊率の関係をグラフにすると、以下のようになります。

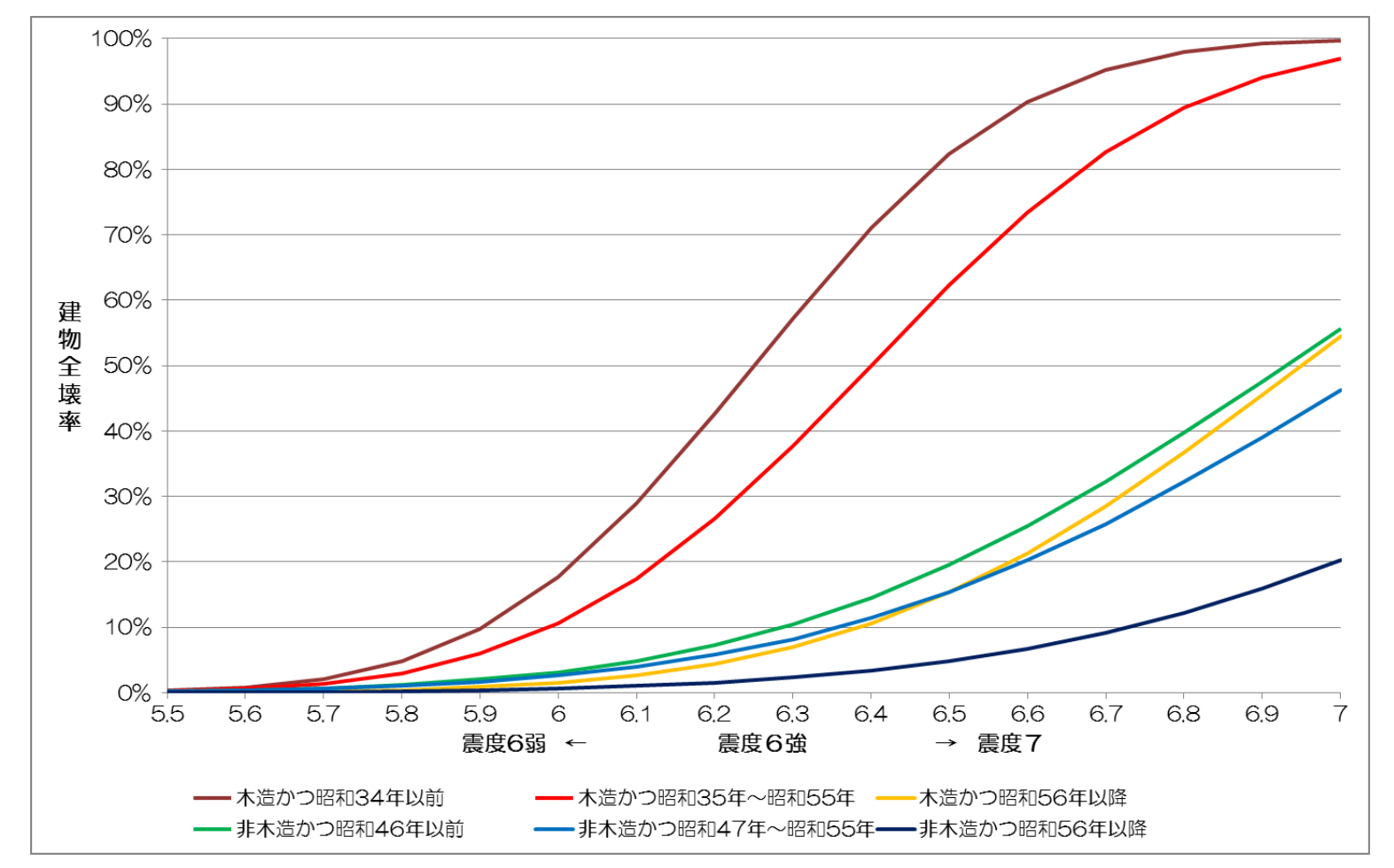

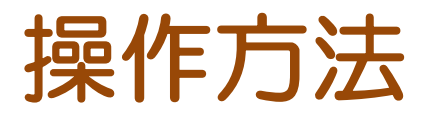

## ① http://www.npli.jp/risk\_your\_house/index.htm を表示します。

#### あなたの家の地震による全壊率がわかります。

建物の位置をクリックし、建物構造と建築年を選んで、[判定]を押してください。

木造かつ昭和34年以前 🔻 料定 利用者: 000806名 一部三県 (東京都、千葉県、埼玉県、神奈川県) に対応しています。 豊源は、地図右上のレイヤーマークを押せば、確認できます。 土地条件図の凡例

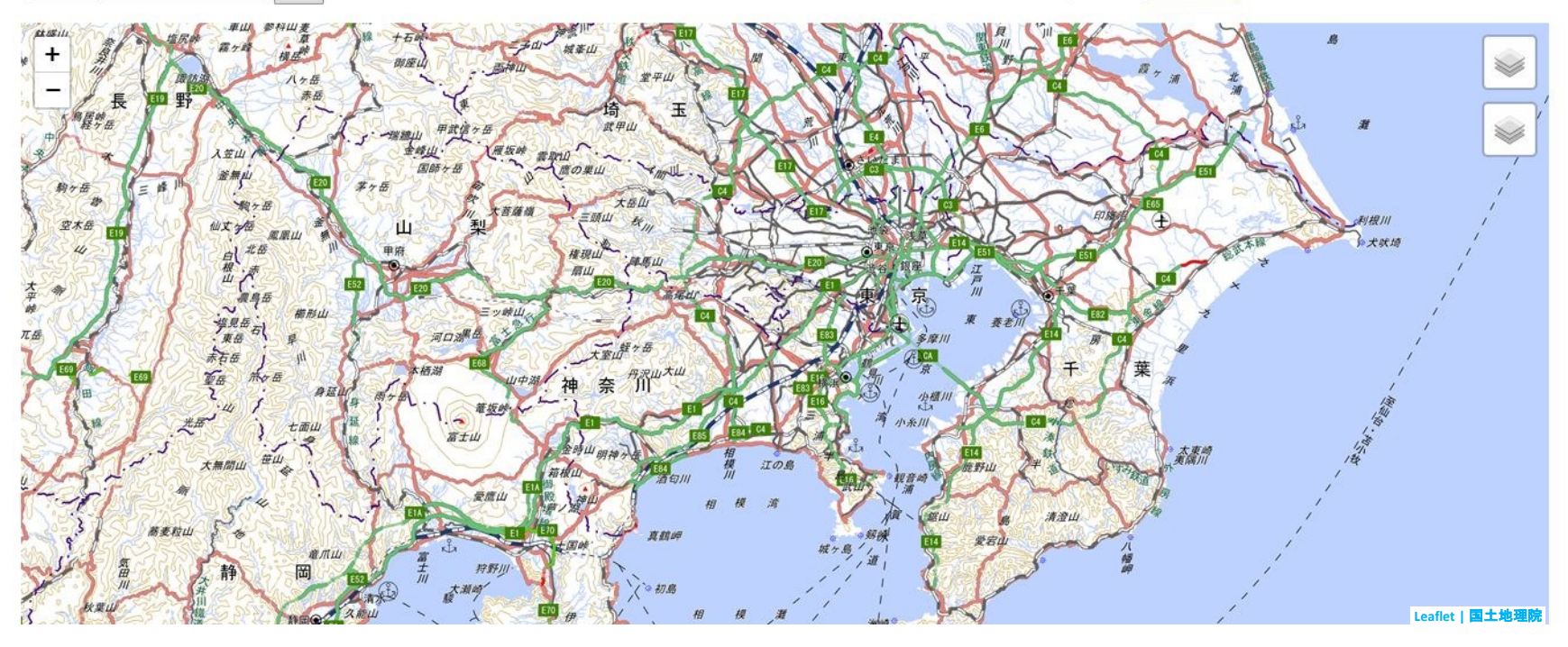

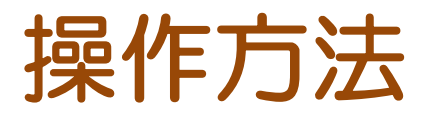

# ② 調べたい建物の構造(木造か非木造)と建築年をリストボックスから選択します。

#### あなたの家の地震による全壊率がわかります。

#### 建物の位置をクリックし、建物構造と建築年を選んで、[判定]を押してください。

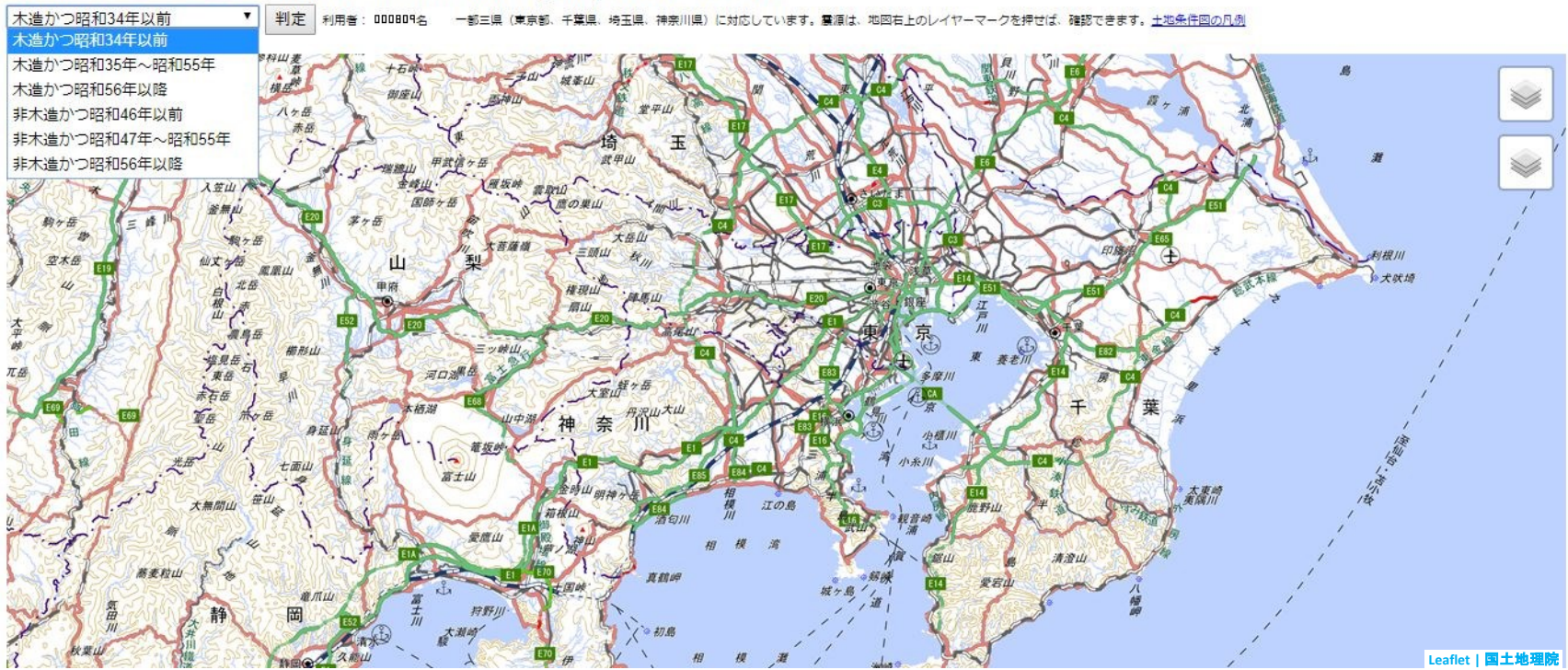

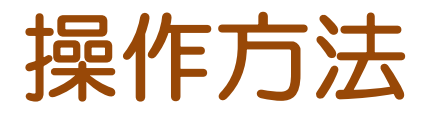

# ③ 地図を拡大・縮小・移動して、調べたい建物上で左クリックし、判定ボタンを押します。

#### あなたの家の地震による全壊率がわかります。 建物の位置をクリックし、建物構造と建築年を選んで、[判定]を押してください。

木造かつ昭和34年以前 ▼ 判定 利用者: 000809名 一部三県 (東京都、千葉県、埼玉県、神奈川県) に対応しています。豊源は、地図右上のレイヤーマークを持せば、確認できます。土地条件図の几例

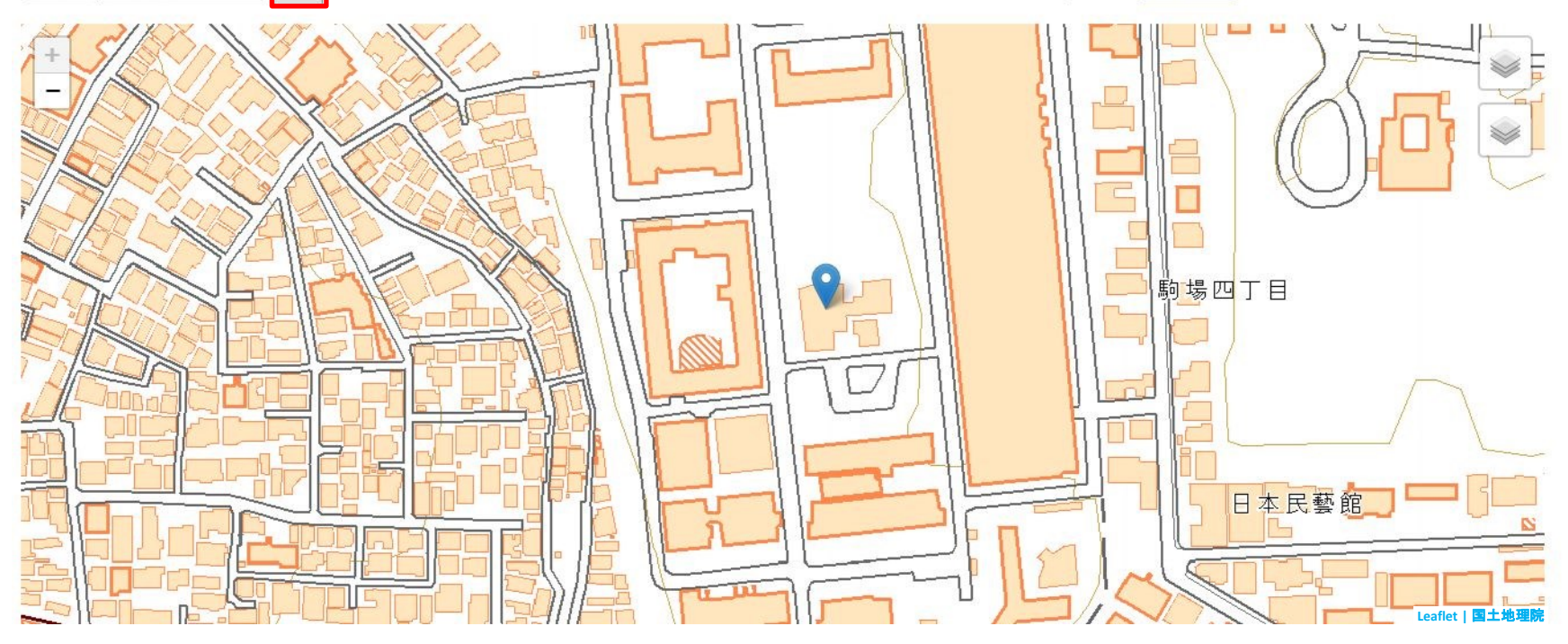

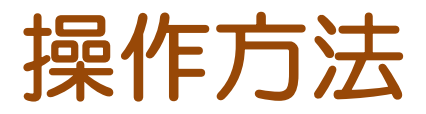

## ④ 結果が一覧表示され、マーカ上に最大全壊 率が表示されます。

あなたの家の地震による全壊率は、下表のとおりです。

| 地震モデル    | 気象庁震度 | 全壊率(%) |
|----------|-------|--------|
| 都心直下南部   | 震度6強  | 28.9   |
| 都心直下東部   | 震度6弱  | 4.8    |
| 都心直下西部   | 震度6強  | 17.7   |
| 千葉市直下    | 震度6弱  | 2.1    |
| 市原市湾岸直下  | 震度6弱  | 0.8    |
| 立川市直下    | 震度6強  | 17.7   |
| 川崎市直下    | 震度6強  | 17.7   |
| 東京湾直下    | 震度6弱  | 4.8    |
| 羽田空港直下   | 震度6強  | 17.7   |
| 成田空港直下   | 震度5強  | C      |
| 地殻内さいたま市 | 震度5弱  | 0      |
| 地殼内横浜市   | 震度5強  | 0      |
| 茨城県南部    | 震度5弱  | 0      |
| 埼玉茨城     | 震度5強  | 0      |
| 元禄関東     | 震度6強  | 17.7   |

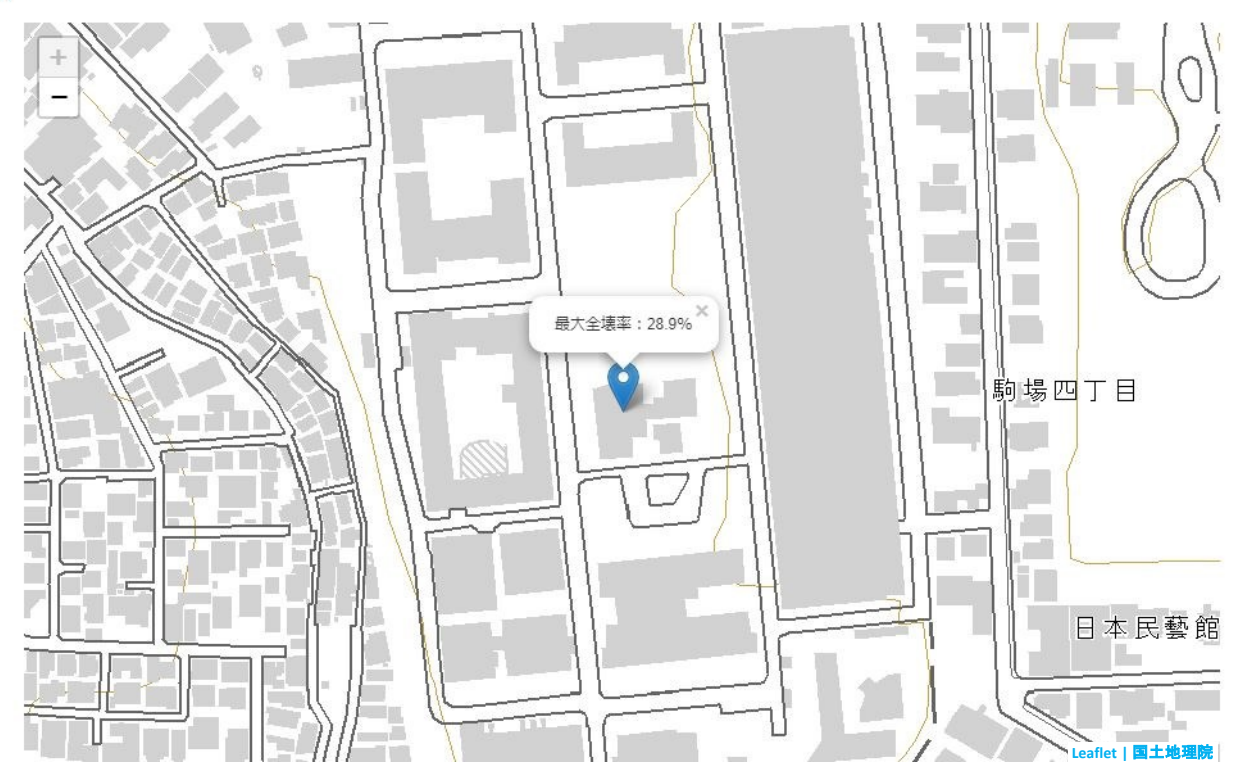

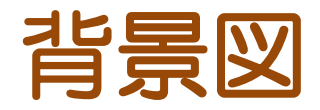

## 背景図は、国土地理院の地図タイル4種類と Open Street Mapを用意しています。

#### あなたの家の地震による全壊率がわかります。

建物の位置をクリックし、建物構造と建築年を選んで、[判定]を押してください。

木造かつ昭和34年以前 🔨 判定 利用者: 000808名 一部三県 (東京都、千葉県、埼玉県、神奈川県) に対応しています。 豊源は、地図右上のレイヤーマークを押せば、確認できます。 土地条件図の几例

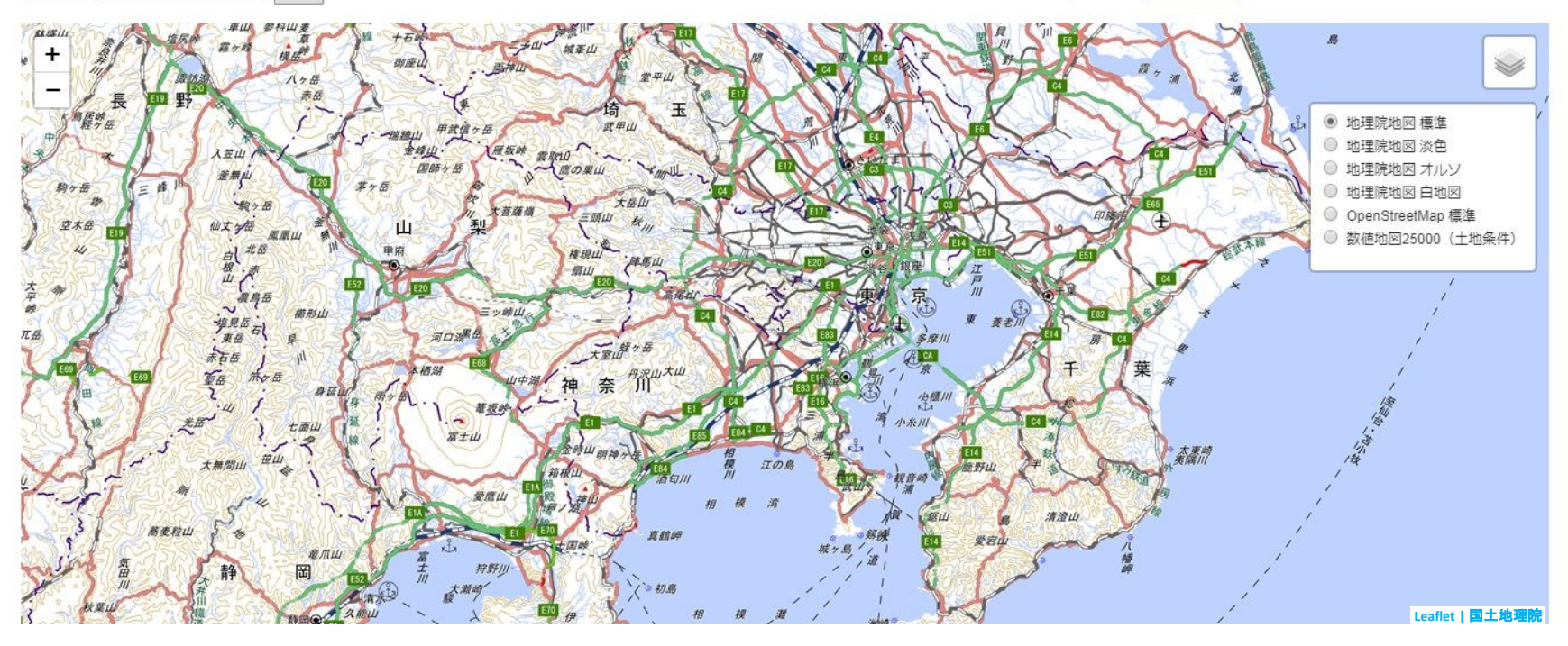

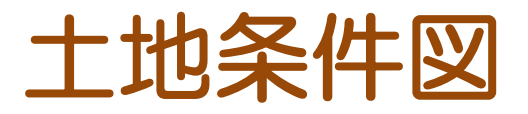

## 凡例は「土地条件図の凡例」をクリックすると、 別ウィンドウで表示されます。

#### あなたの家の地震による全壊率がわかります。 建物の位置をクリックし、建物構造と建築年を選んで、[判定]を押してください。

木造かつ昭和34年以前 🔹 判定 利用者: 000008名 一部三県(東京都、千葉県、埼玉県、神奈川県)に対応しています。 豊源は、地図右上のレイヤーマークを押せば、確認できます。 土地条件回の凡の

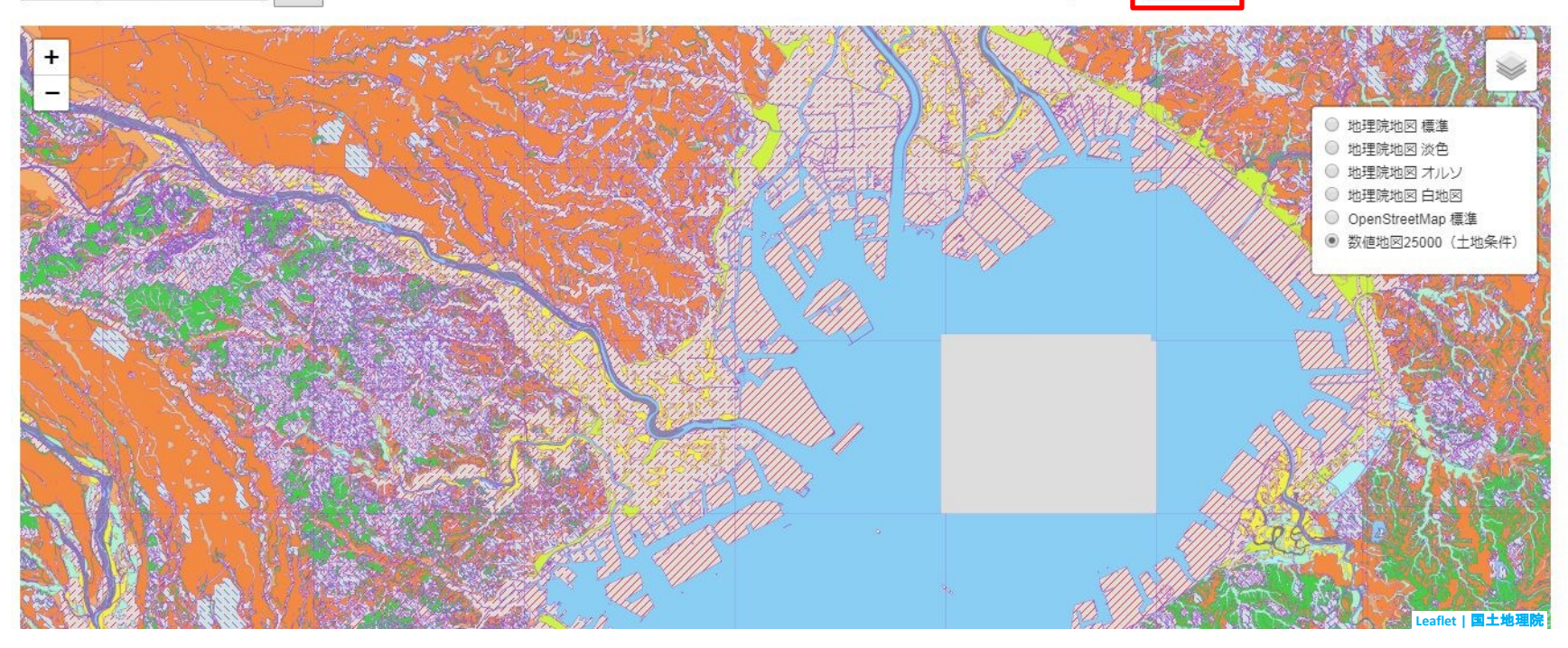

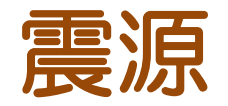

## 首都直下地震の16震源を確認できます。震 源をクリックすると諸元が表示されます。

#### あなたの家の地震による全壊率がわかります。

#### 建物の位置をクリックし、建物構造と建築年を選んで、[判定]を押してください。

木造かつ昭和34年以前 🔻 料定 利用者: 000807名 一部三県 (東京都、千葉県、埼玉県、神奈川県) に対応しています。 農源は、地図右上のレイヤーマークを押せば、確認できます。 土地条件図の几例

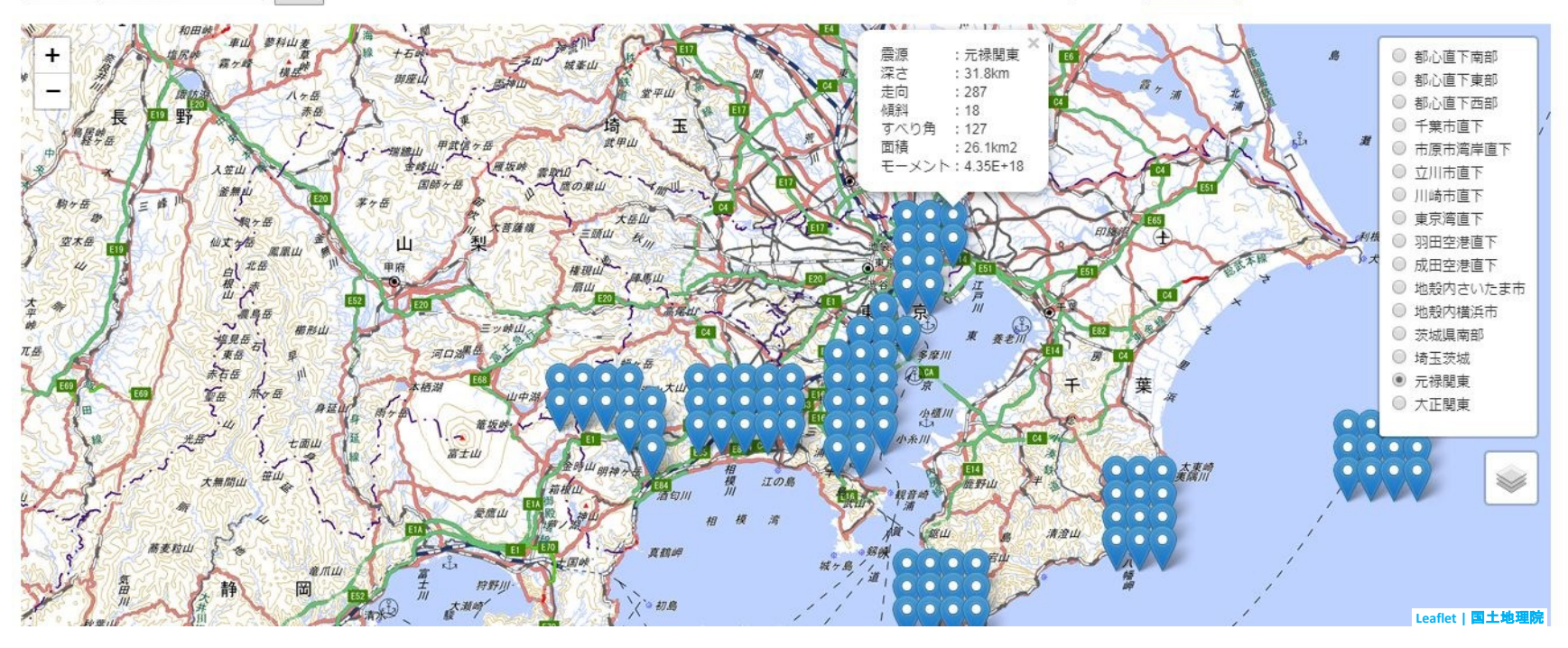

## おわりに

ガス器具や電気器具が発達した現在でも、建物が倒壊し 火災が発生する場合が多々あります。このため、建物が密 集しており全壊率が高い地域においては、耐震性能や耐火 性能を高める必要があります。そのような**地域を定量的に 抽出し、防災施策の検討**を行う場合にも本アプリは利用で きます。

また、保険会社や不動産業等**民間企業への展開**も期待できます。

本アプリの対象範囲は、現在のところ一都三県に限定しておりますが、粒度の粗い(1kmメッシュ)震度分布であれば全国入手可能ですので、対象範囲を全国に広げることも可能です。

是非、本アプリを防災施策検討等にご利用ください!